### 密碼解鎖操作步驟

美好證券APP

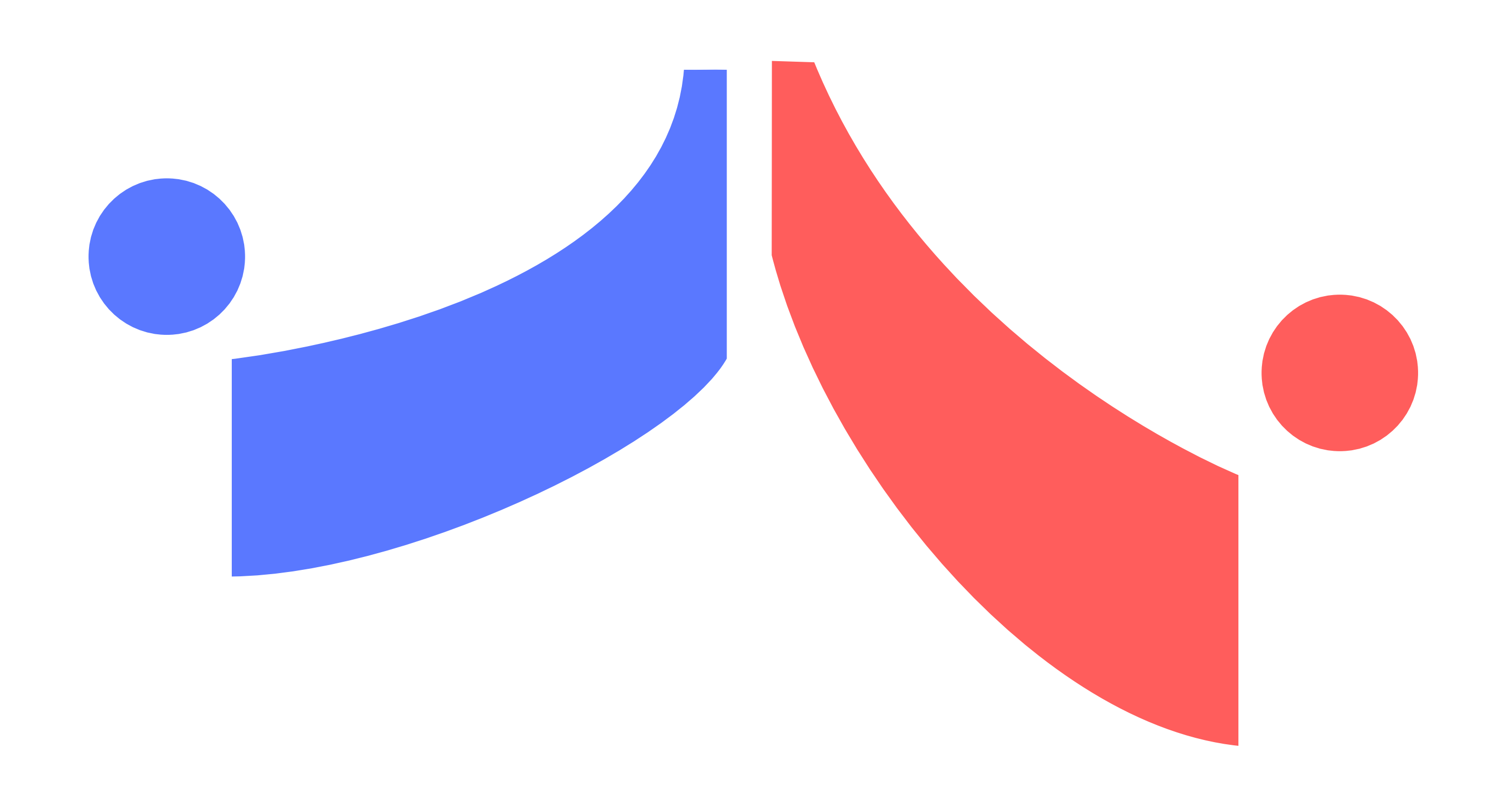

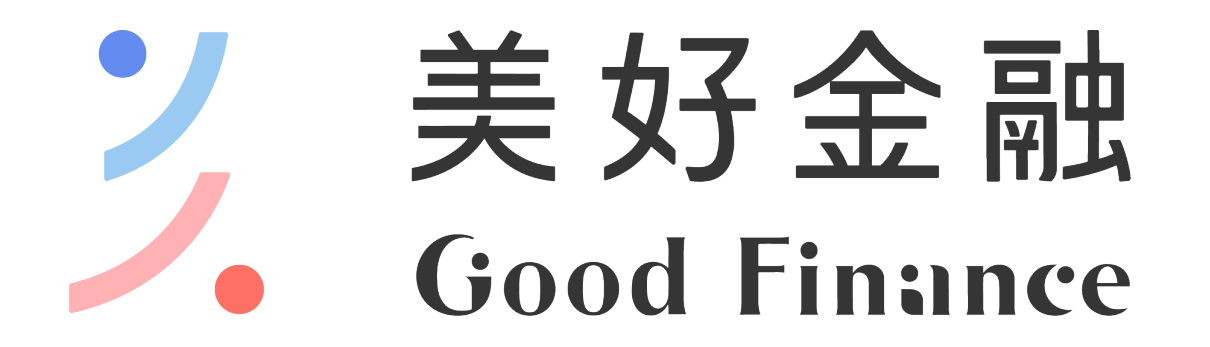

#### 美好證券股份有限公司 | 台北市民生東路二段176號4樓 111年金管證券總字 第0052號

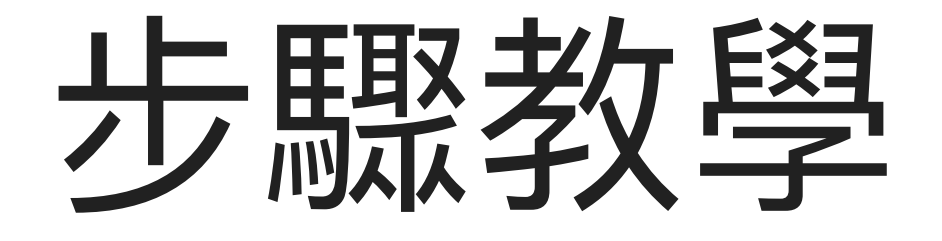

### 請依照紅色提示進行設定

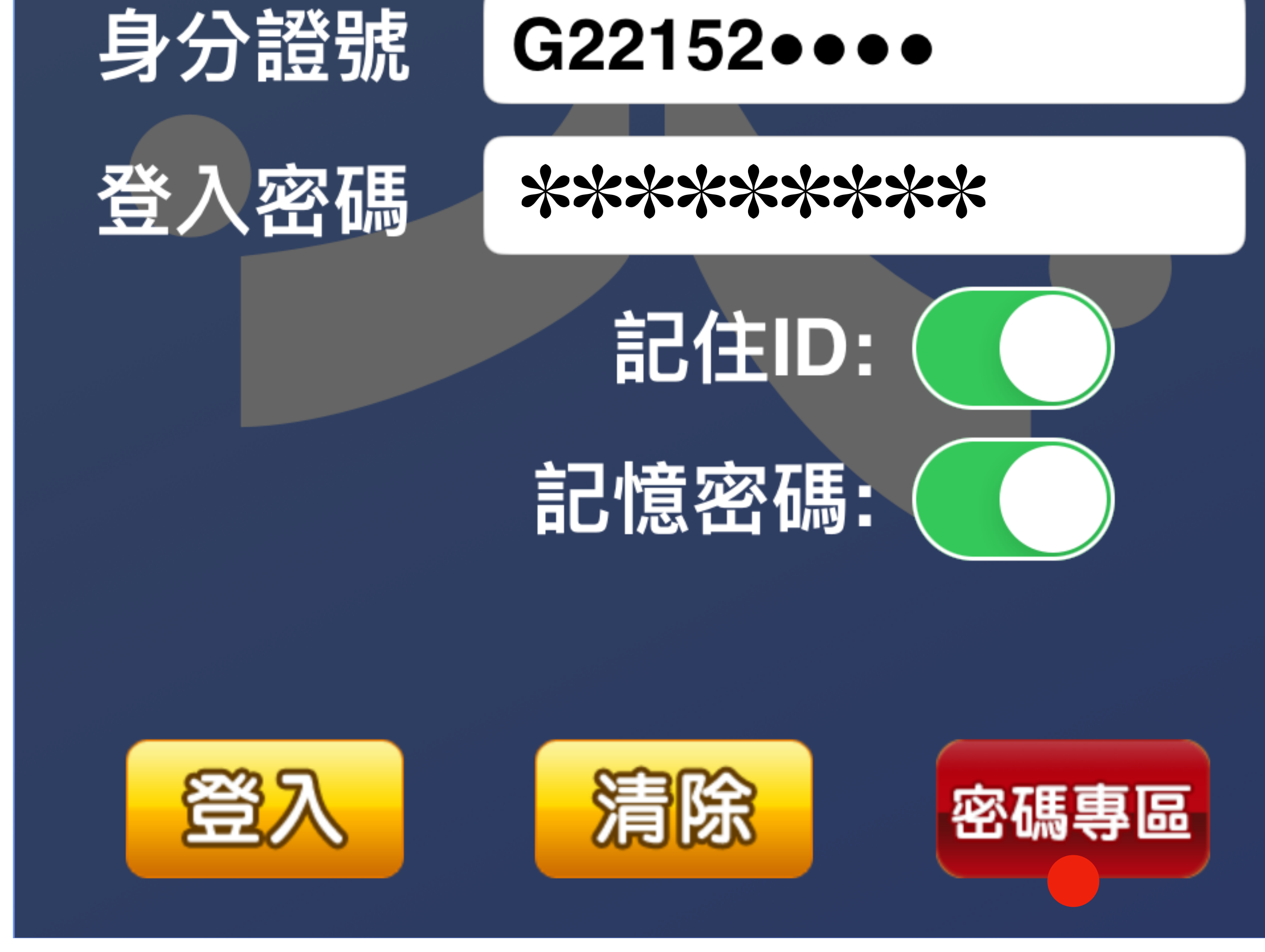

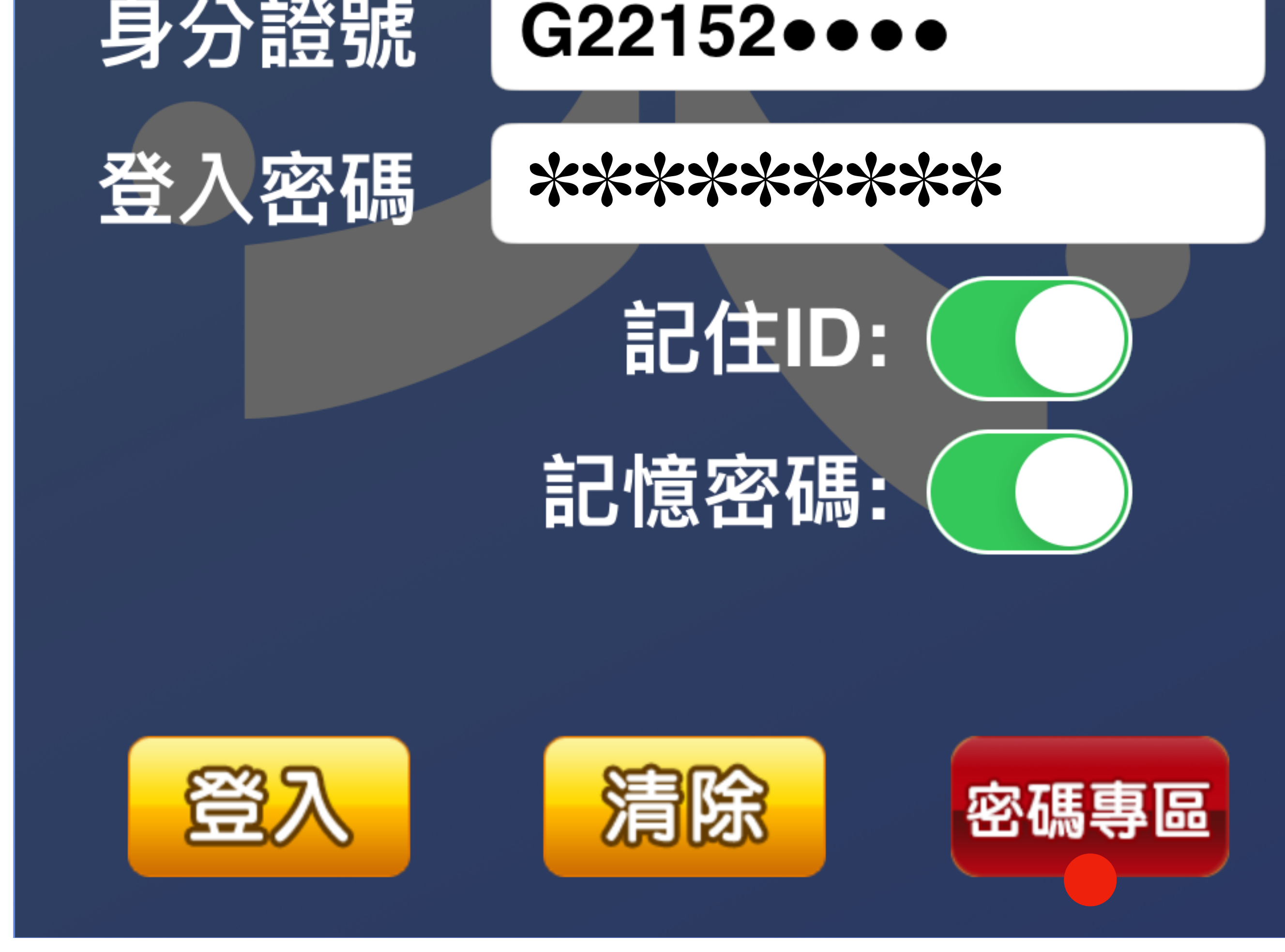

#### 按此進入「密碼專區」

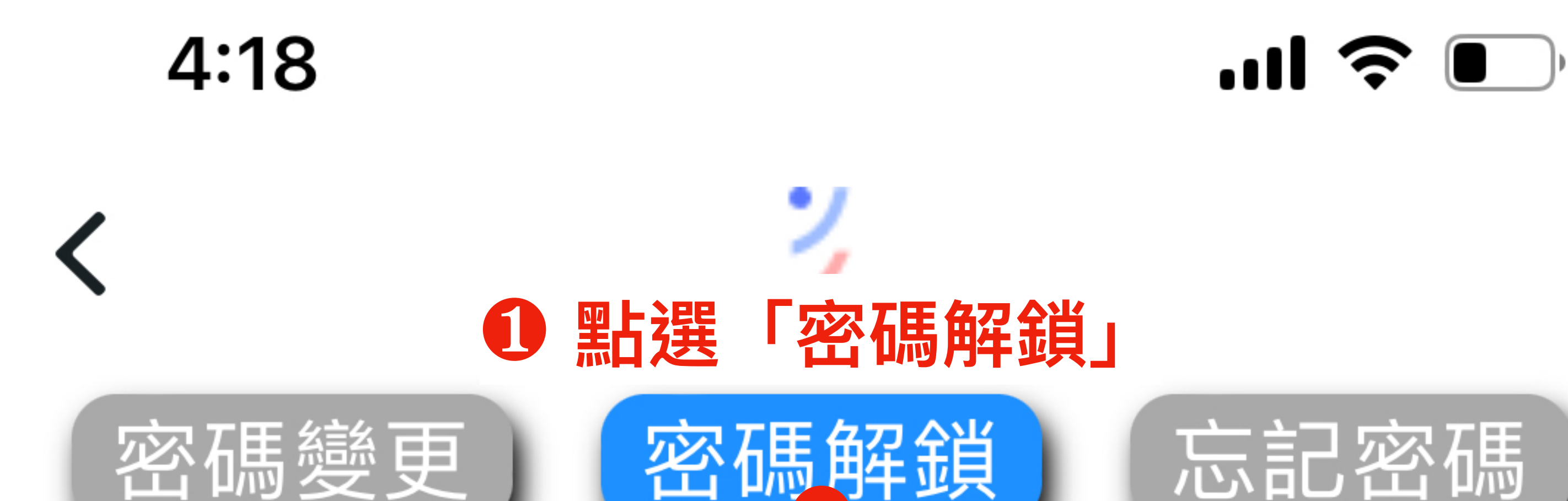

身分證:

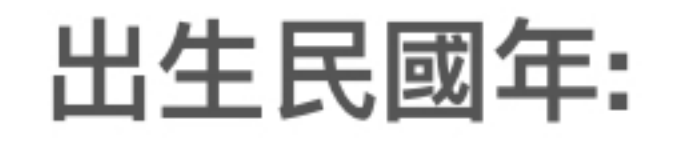

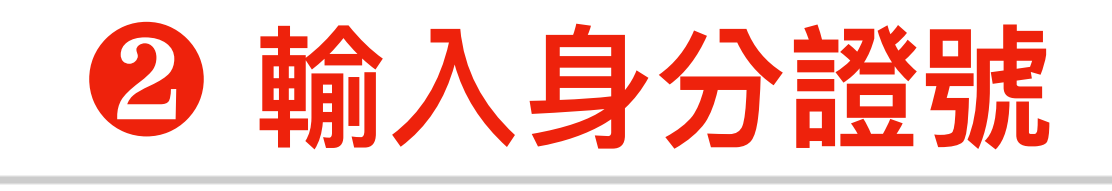

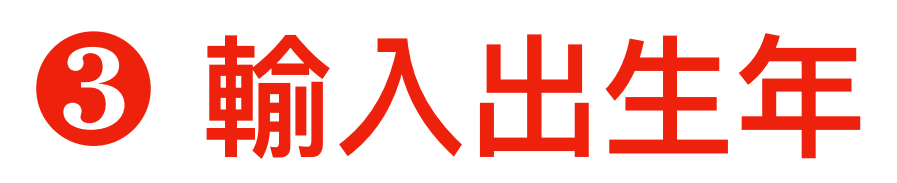

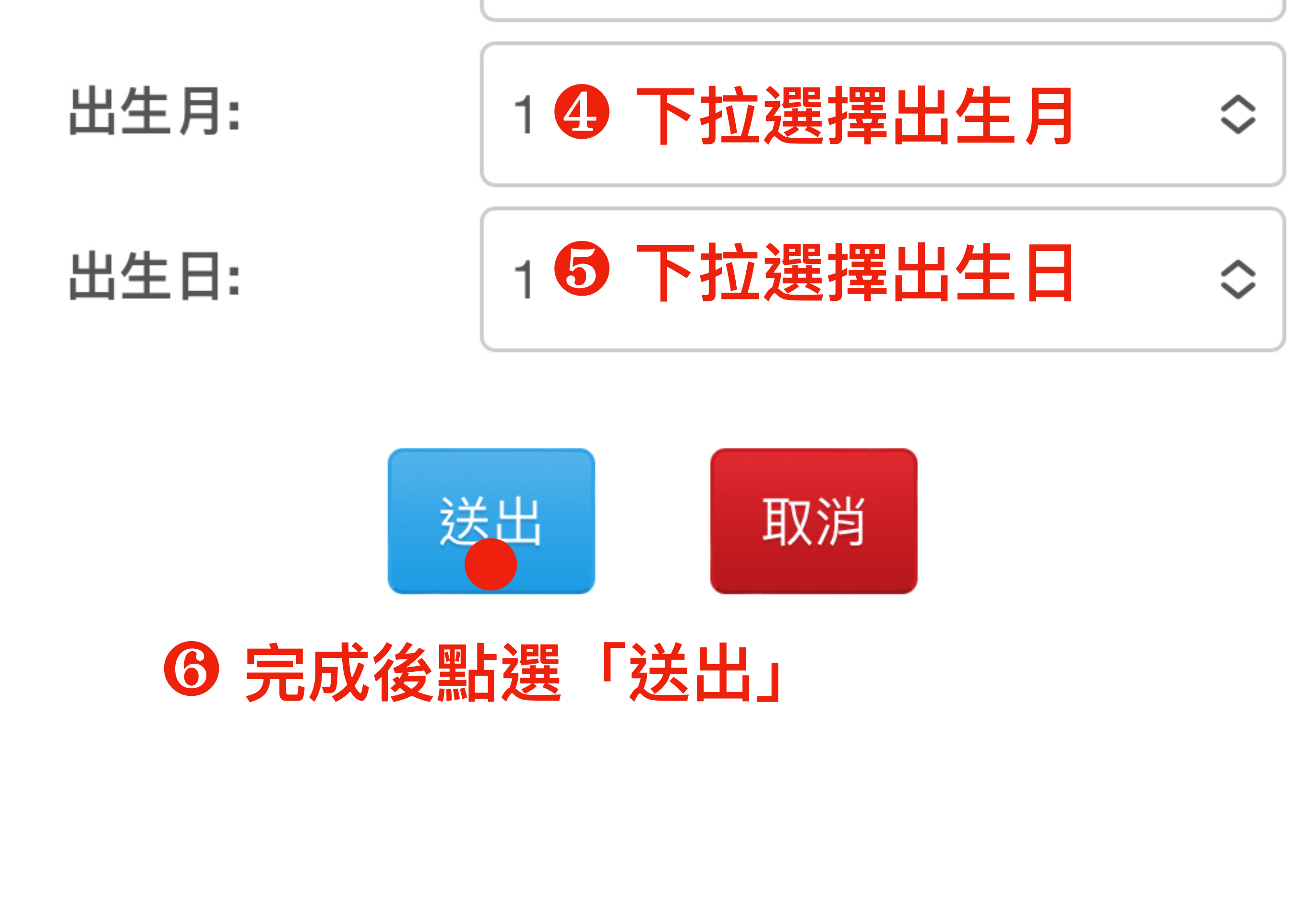

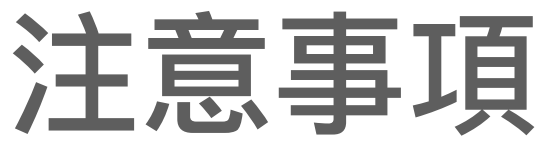

-、密碼解鎖僅提供解除密碼鎖定狀態,解鎖成功後請以原密碼重新登入。
二、為保障您的交易安全,每日僅提供二次線上解鎖服務,若您已超過上限,請隔日再解鎖或連絡您的營業員。
三、接收驗證碼裝置可選擇:1.開戶時留存之行動電話2.同意書及電子對帳單認證過之EMAIL。
四、選擇接收裝置後,請於30分鐘內輸入驗證碼。

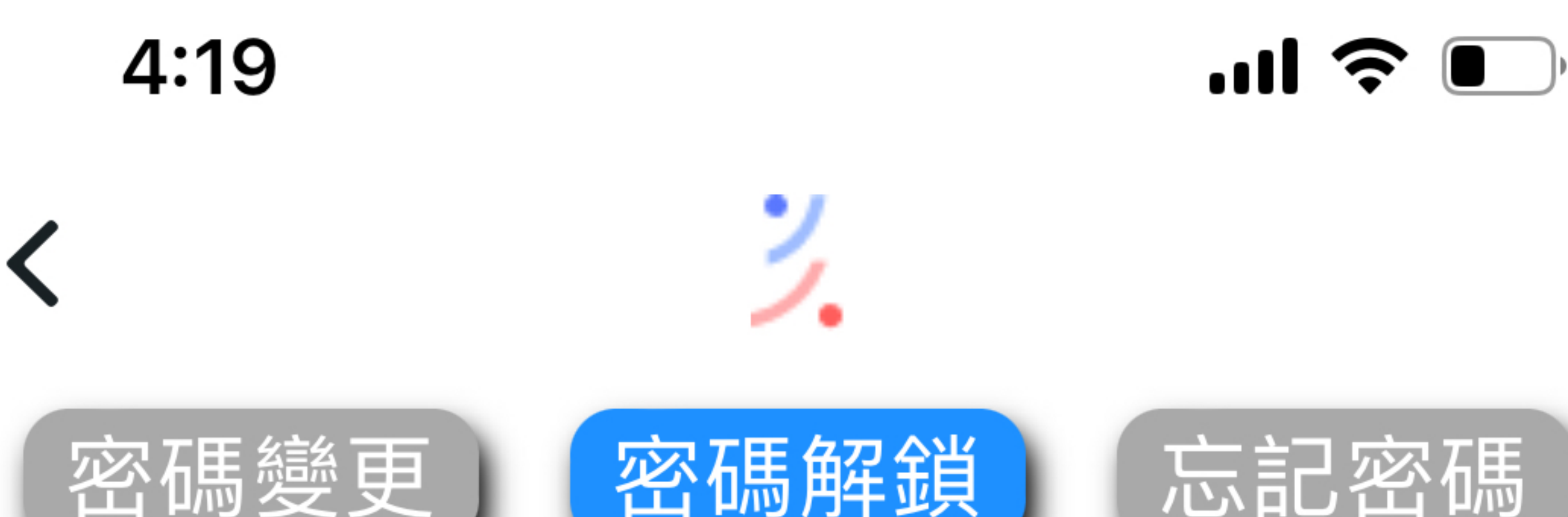

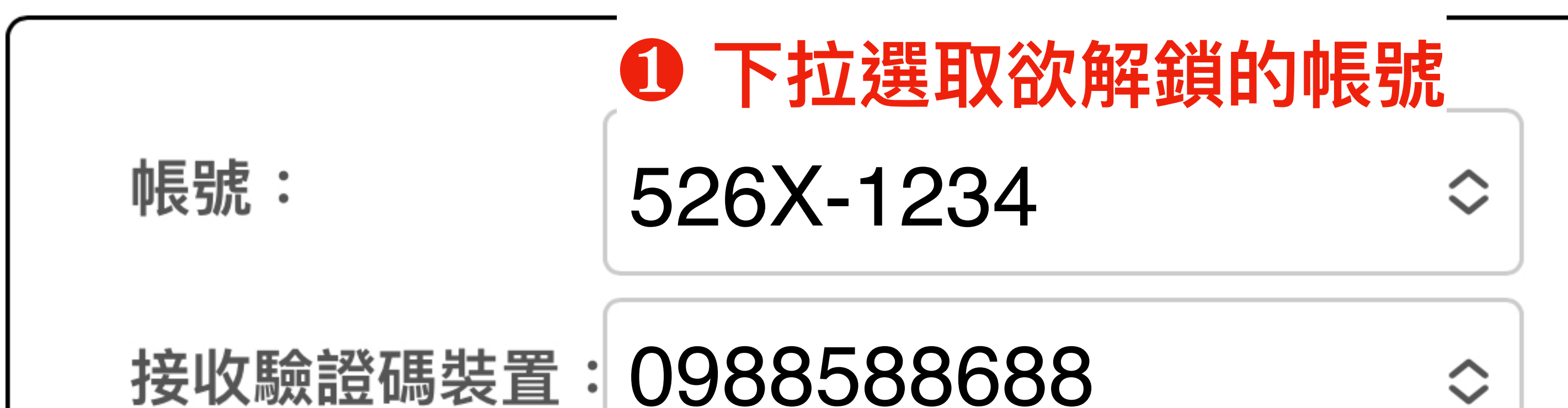

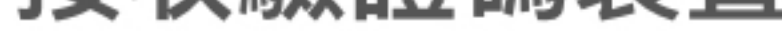

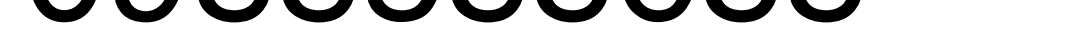

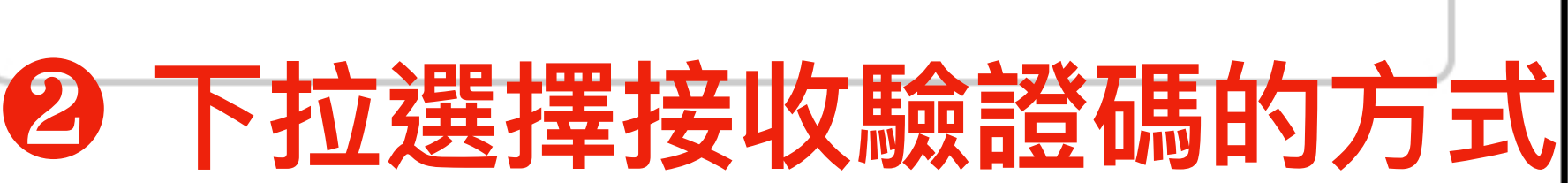

#### ✓ 0988588688

#### aabbcc@gmail.com

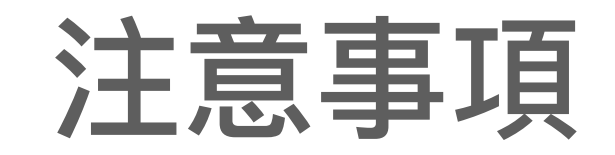

#### 親愛的客戶您好:

一、密碼解鎖僅提供您的密碼鎖定狀態,解鎖成功後 請以原密碼重新登入。 二、為保障您的交易安全,每日僅提供二次線上解鎖

#### 服務,若您已超過上限,請隔日再解鎖或連絡您的營 業員。 三、發送的驗證碼有效時間為30分鐘。

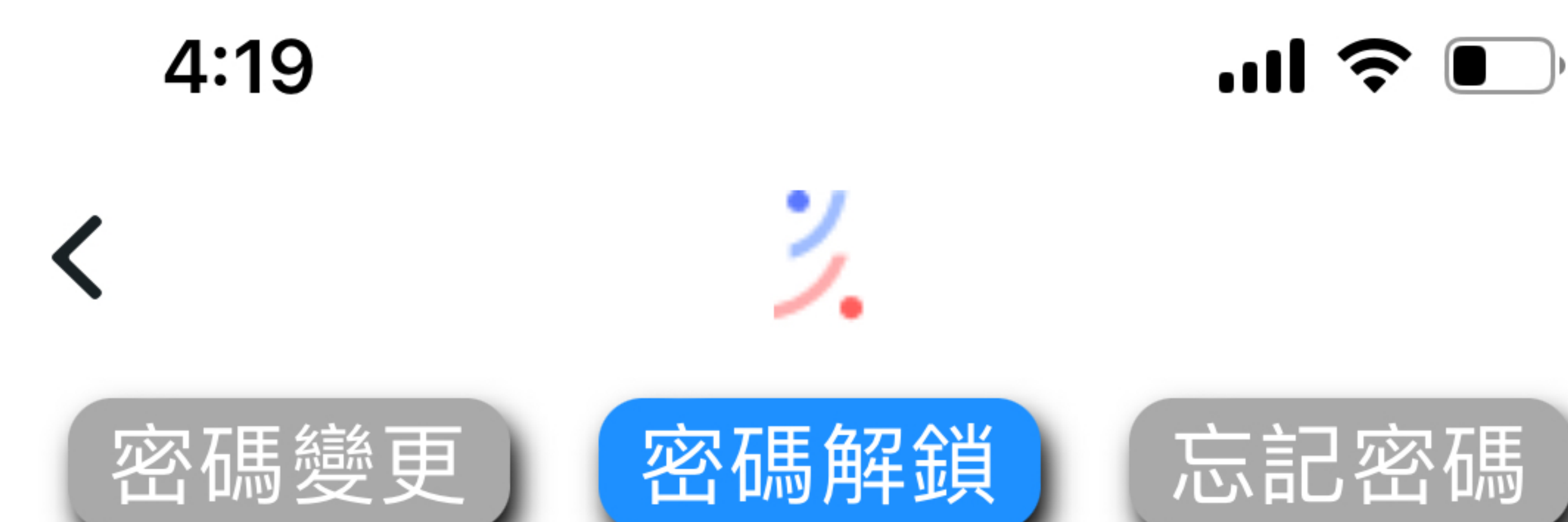

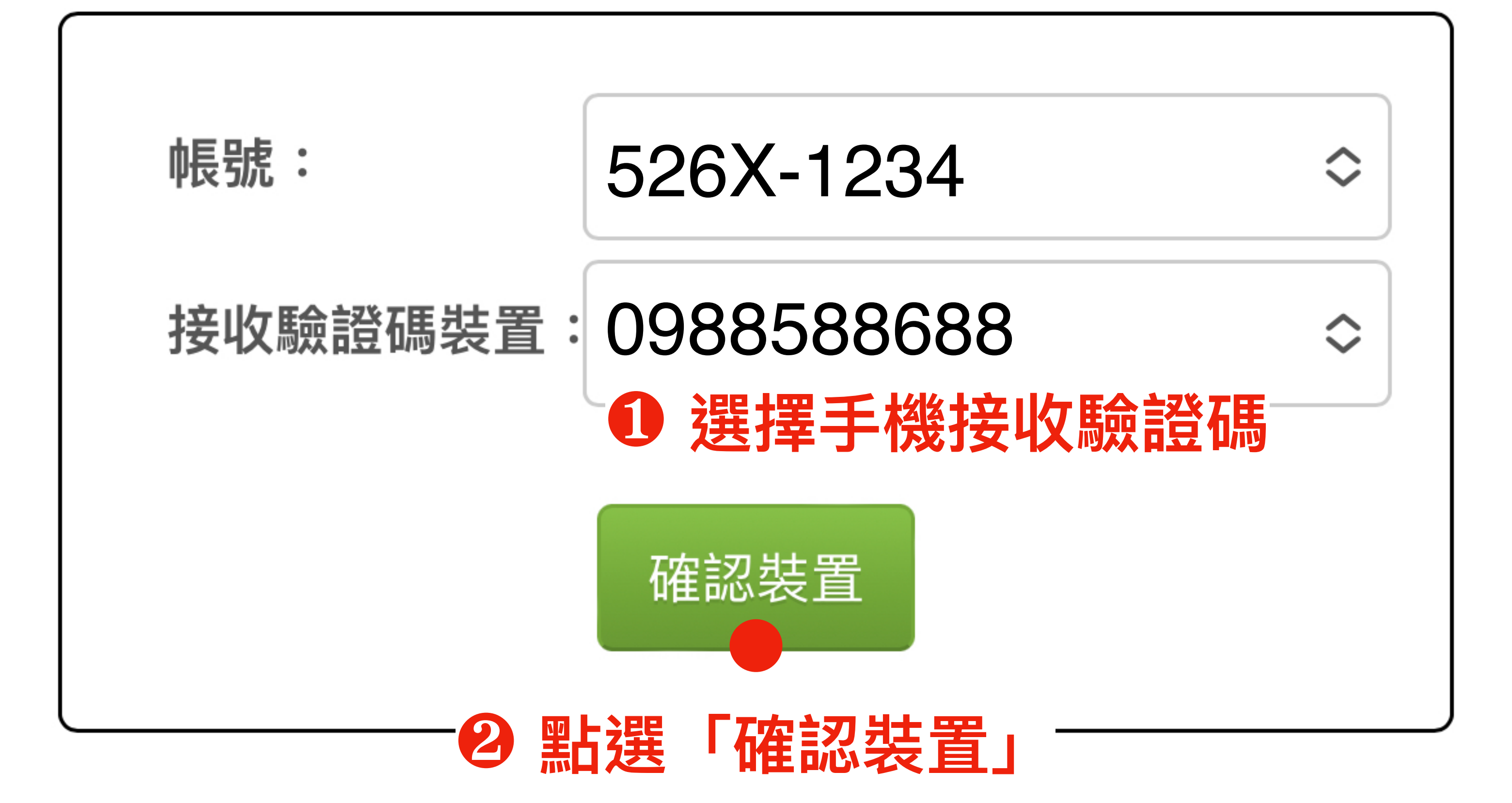

#### 注意事項

親愛的客戶您好: 一、密碼解鎖僅提供您的密碼鎖定狀態,解鎖成功後 請以原密碼重新登入。

- 二、為保障您的交易安全,每日僅提供二次線上解鎖 服務,若您已超過上限,請隔日再解鎖或連絡您的營 業員。
- 三、發送的驗證碼有效時間為30分鐘。

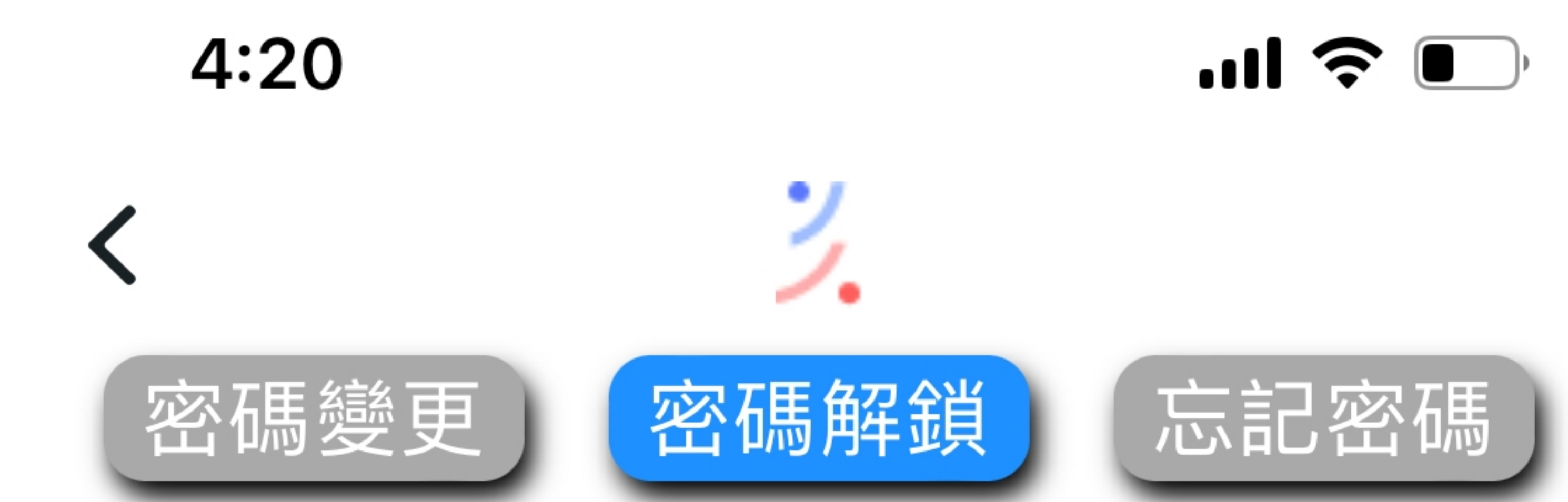

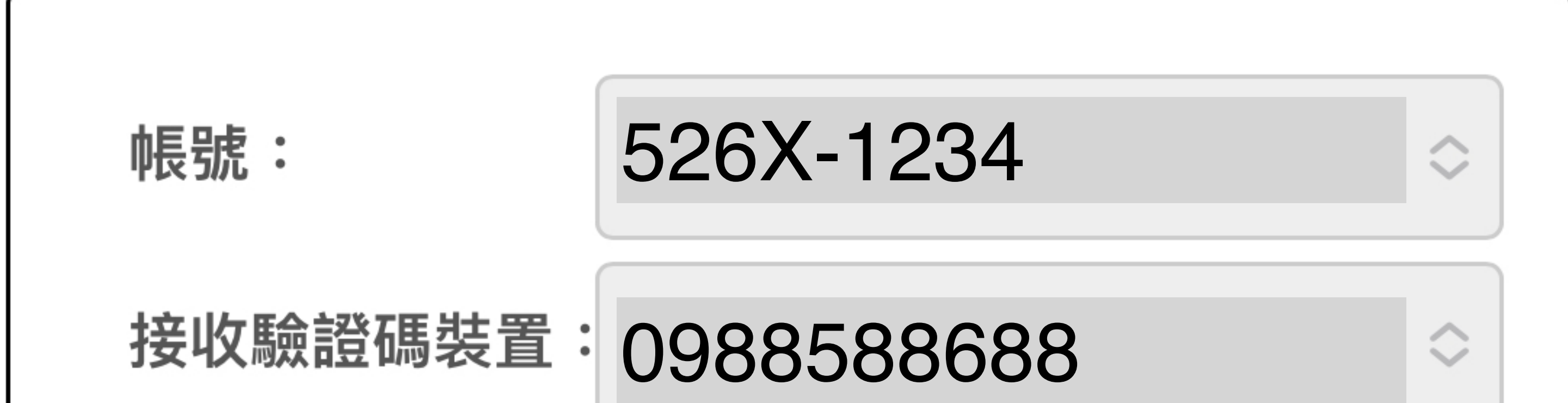

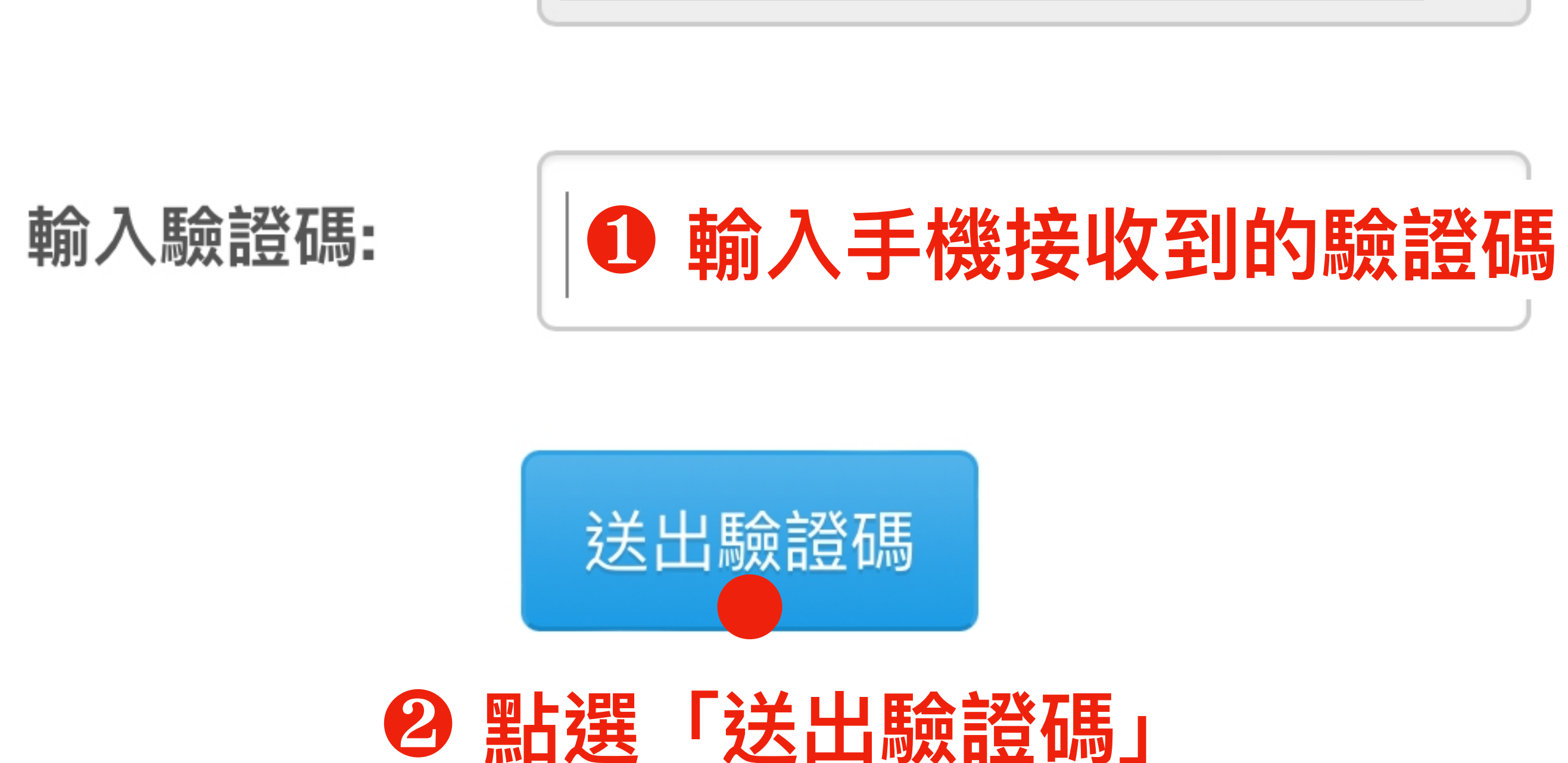

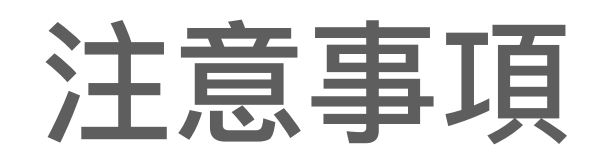

親愛的客戶您好:

一、密碼解鎖僅提供您的密碼鎖定狀態,解鎖成功後請以原密碼重新登入。
 二、為保障您的交易安全,每日僅提供二次線上解鎖服務,若您已超過上限,請隔日再解鎖或連絡您的營業員。
 三、發送的驗證碼有效時間為30分鐘。

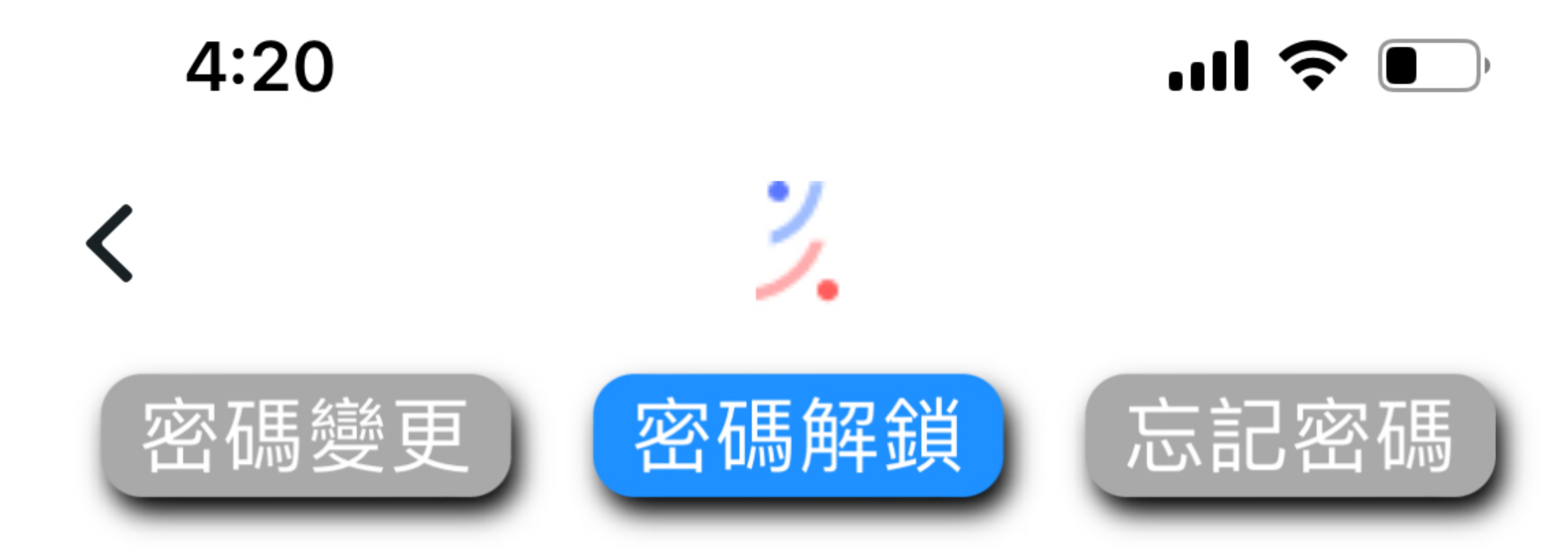

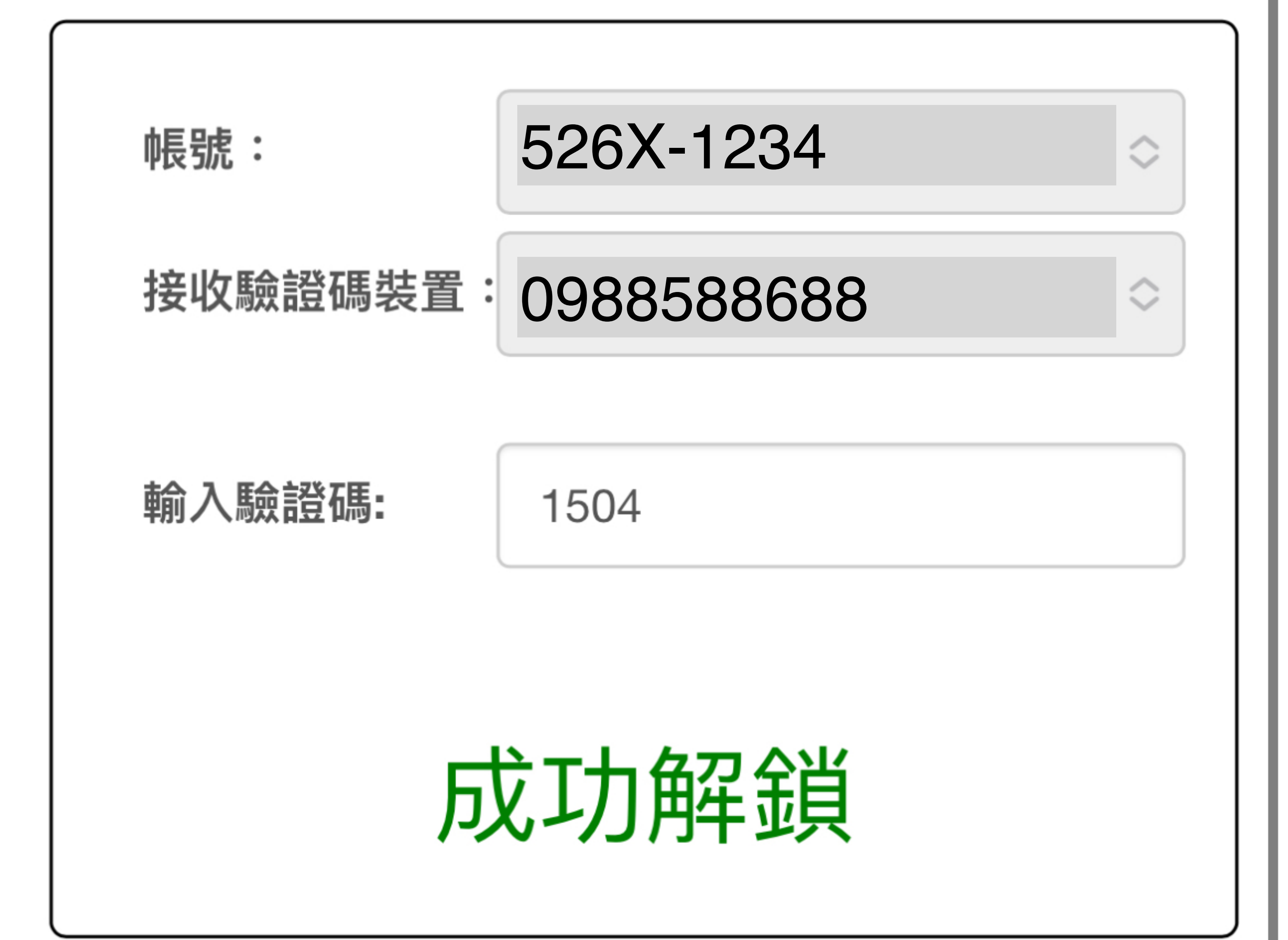

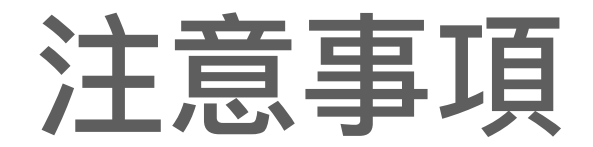

#### 親愛的客戶您好:

- 一、密碼解鎖僅提供您的密碼鎖定狀態,解鎖成功後 請以原密碼重新登入。
- 二、為保障您的交易安全,每日僅提供二次線上解鎖 服務,若您已超過上限,請隔日再解鎖或連絡您的營
- 業員。
- 三、發送的驗證碼有效時間為30分鐘。

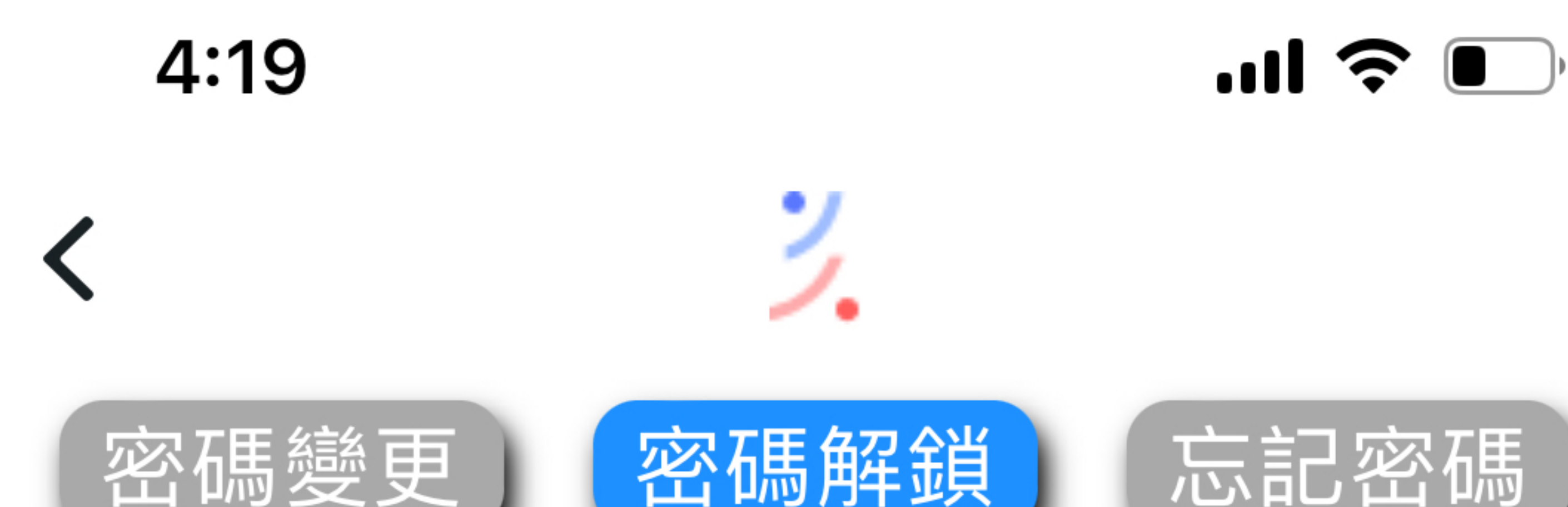

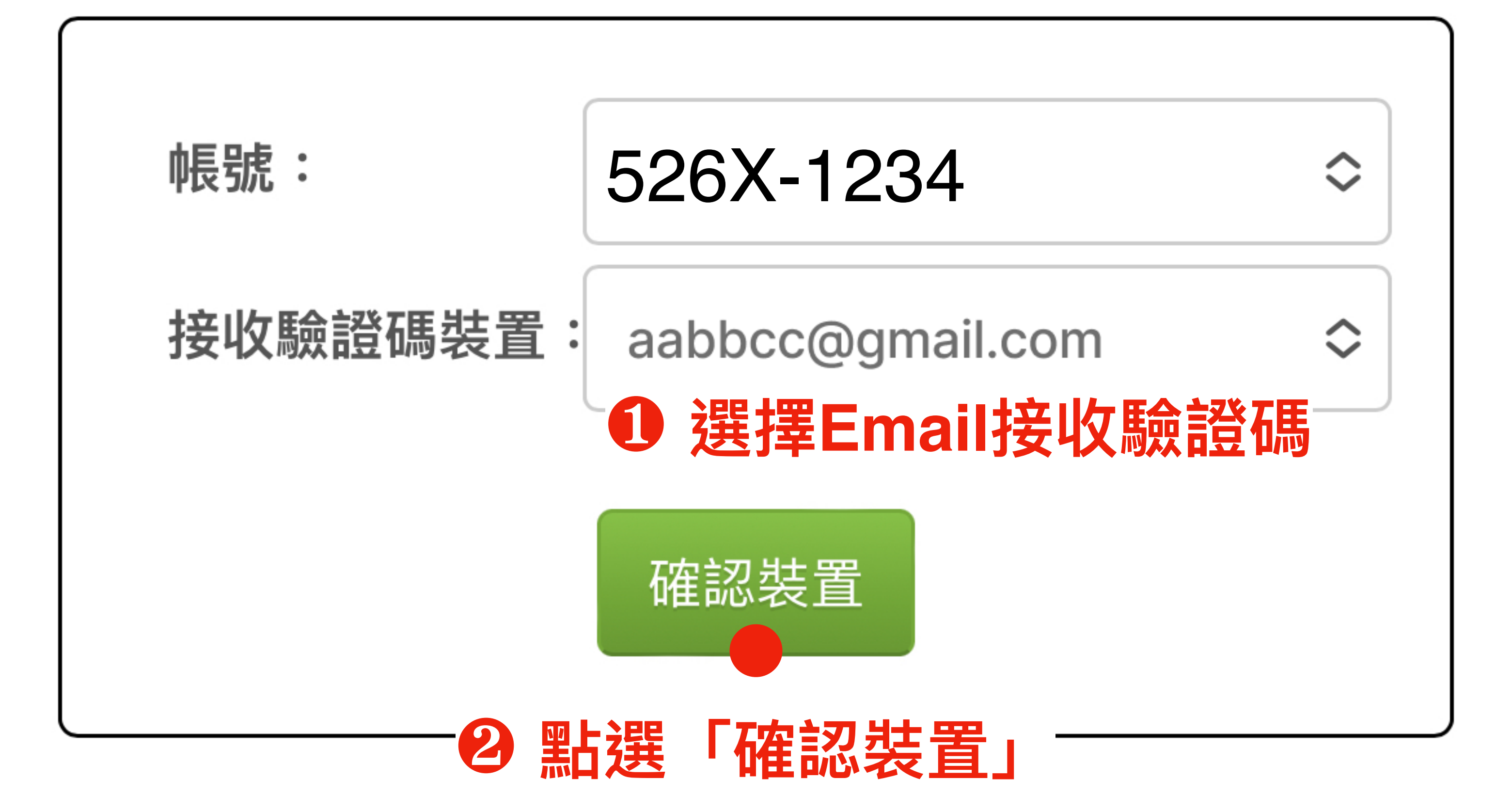

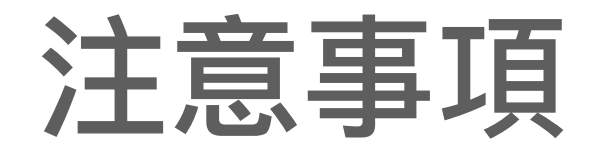

#### 親愛的客戶您好:

- 密碼解鎖僅提供您的密碼鎖定狀態,解鎖成功後

#### 請以原密碼重新登入。

- 二、為保障您的交易安全,每日僅提供二次線上解鎖 服務,若您已超過上限,請隔日再解鎖或連絡您的營 業員。
- 三、發送的驗證碼有效時間為30分鐘。

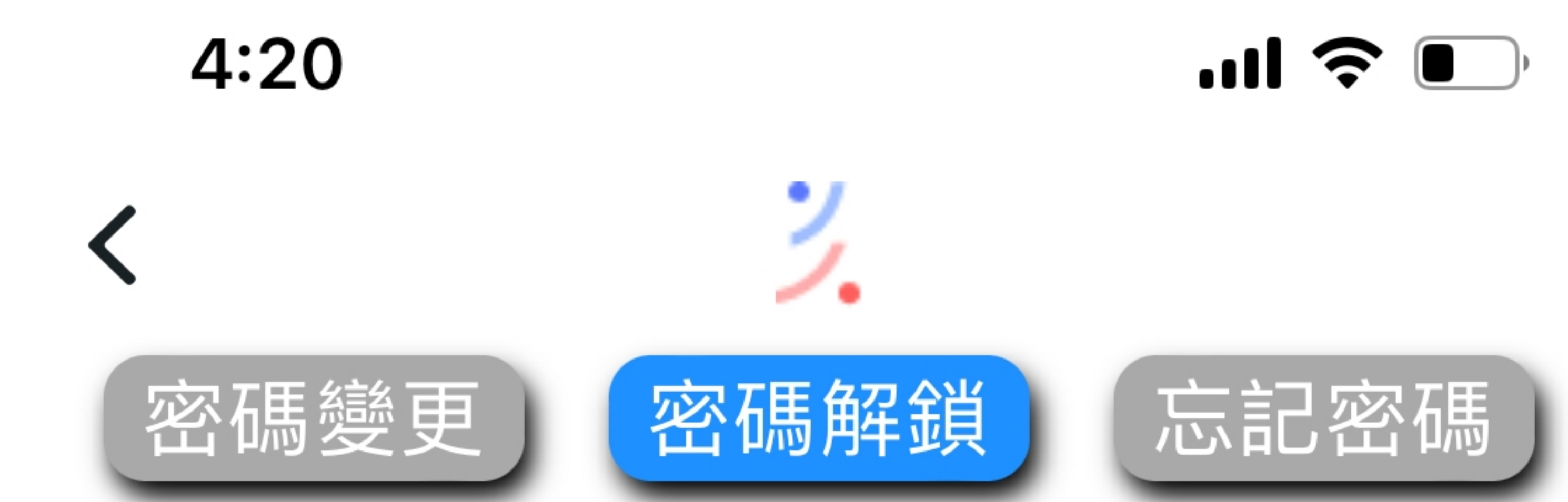

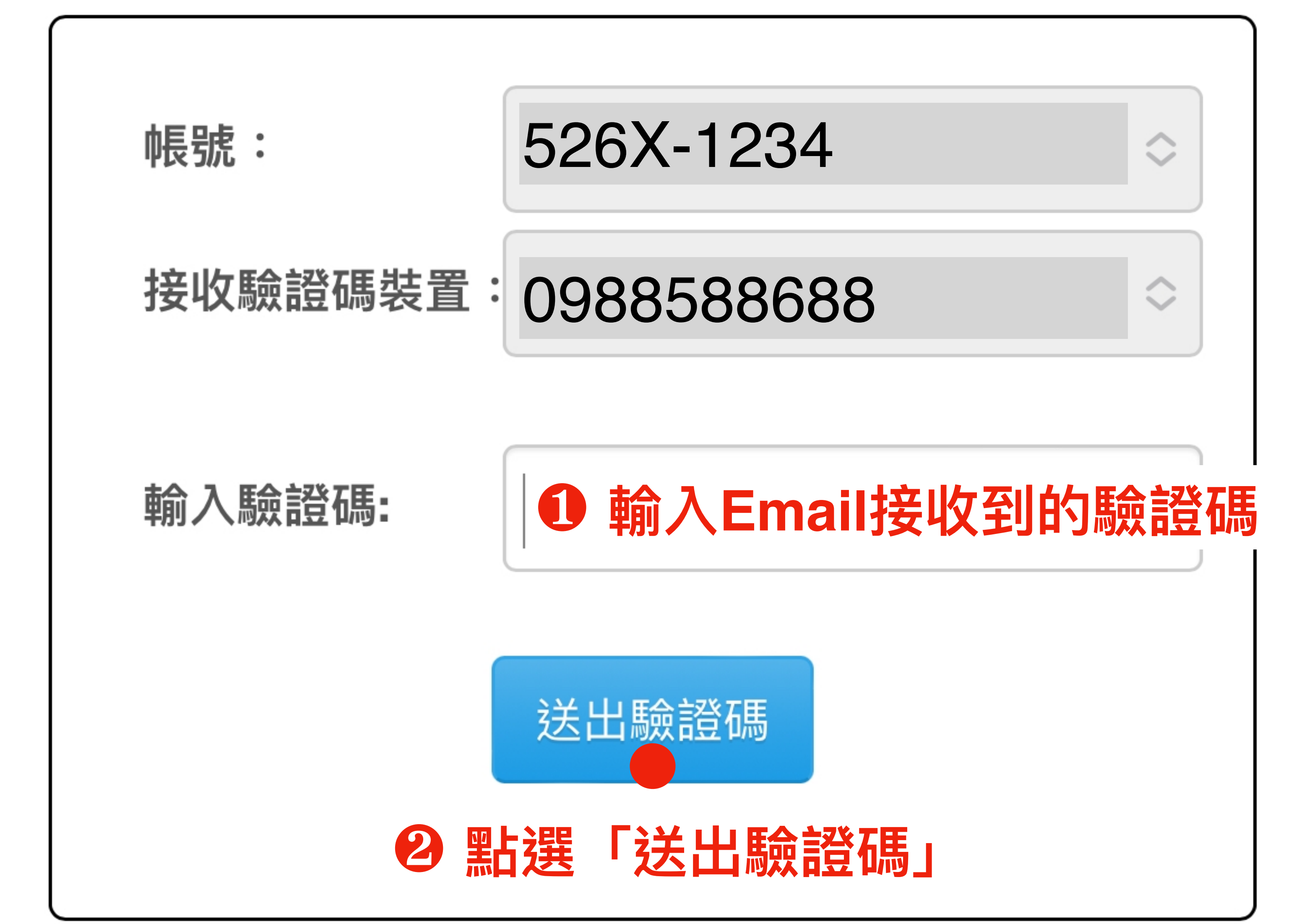

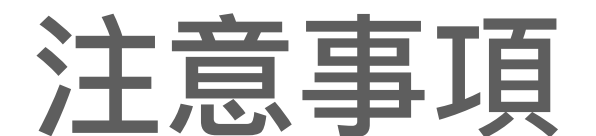

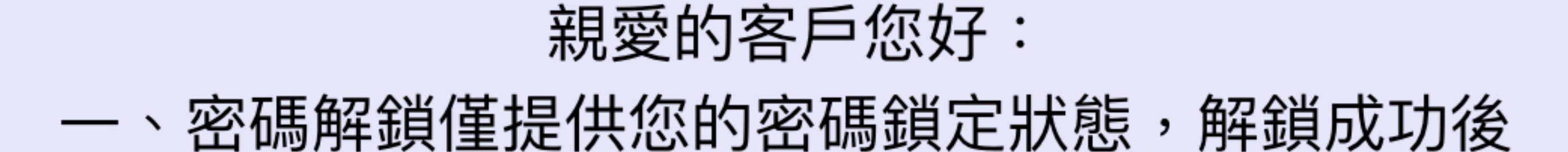

請以原密碼重新登入。

- 二、為保障您的交易安全,每日僅提供二次線上解鎖 服務,若您已超過上限,請隔日再解鎖或連絡您的營 業員。
- 三、發送的驗證碼有效時間為30分鐘。

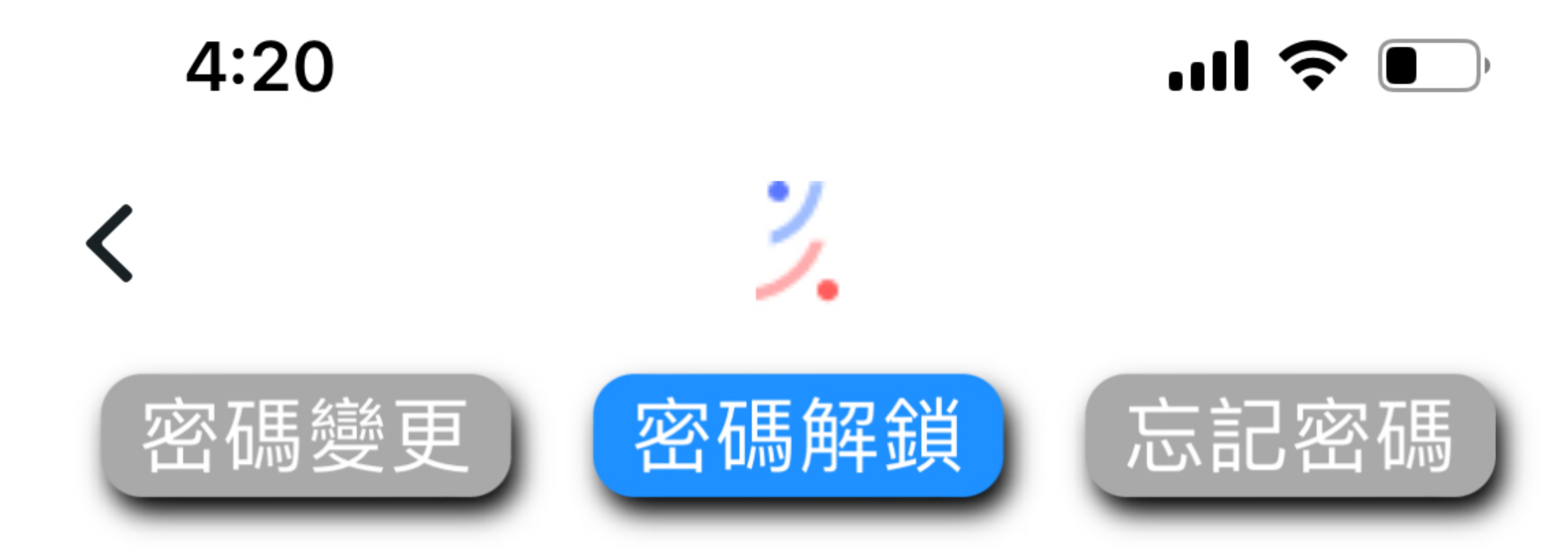

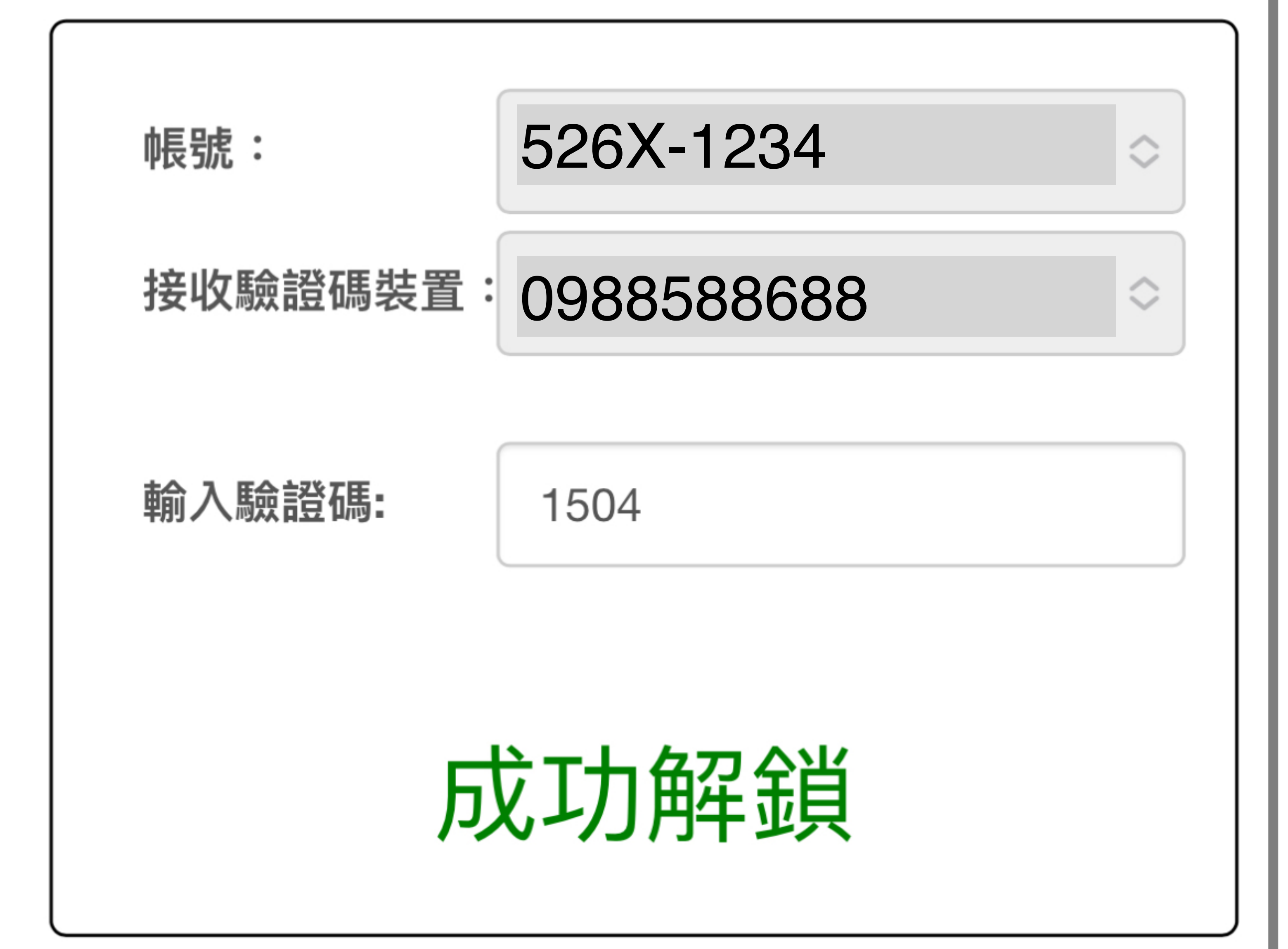

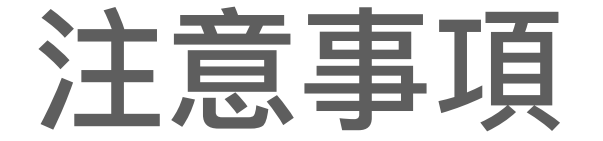

親愛的客戶您好:

- 、 密碼解鎖僅提供您的密碼鎖定狀態,解鎖成功後 請以原密碼重新登入。
- 二、為保障您的交易安全,每日僅提供二次線上解鎖 服務,若您已超過上限,請隔日再解鎖或連絡您的營 業員。
- 三、發送的驗證碼有效時間為30分鐘。